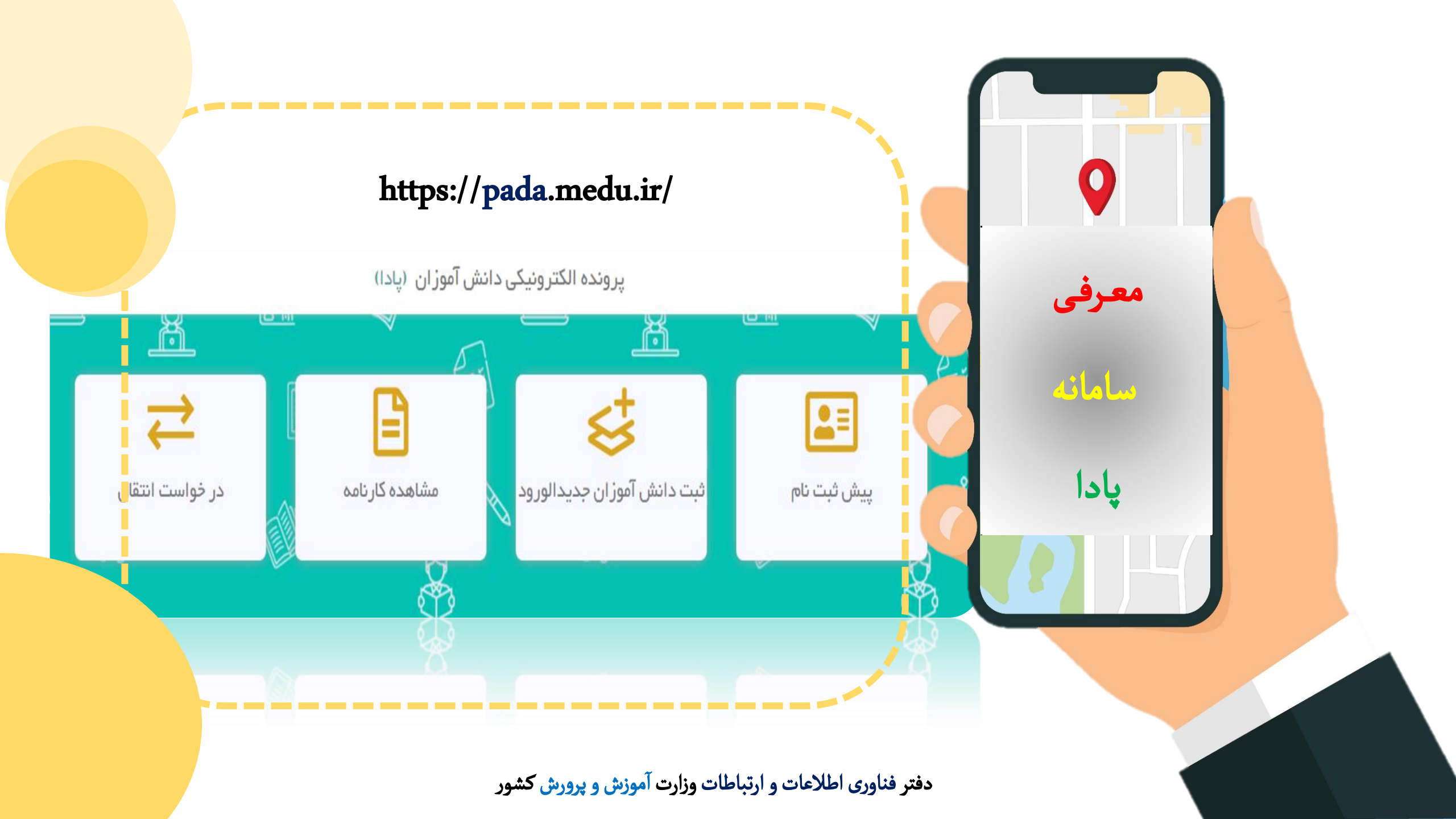

# عمليات پيش ثبت نام و ثبت نام دوره جديد درسامانه پادا

|                              |                                                                                                    |             | https://pada.medu.ir/     | مرحله اول : ابتدا وارد سايت                |
|------------------------------|----------------------------------------------------------------------------------------------------|-------------|---------------------------|--------------------------------------------|
|                              | پرونده الکترونیکی دانش آموزان (پادا)                                                                                                    |             |                           |                                            |
|                              |                                                                                                    |             |                           |                                            |
| <b>حج</b><br>در خواست انتقال | ثبت دانش آموزان جدیدالورود                                                                                                    | پیش ثبت نام | -                         | انتخاب گزينه پيش ثبت نام                   |
|                              |                                                                                                    |             |                           |                                            |
| _                            | ورود به سامانه                                                                                                    |             |                           |                                            |
|                              | *<br>نام کاربری<br>کلمه عبور<br>کد امنیتی<br>کد امنیتی<br>کو ورود کاربران                                                                                                    | ر مدیر      | کردن نام کاربری و رمز عبو | رحله دوم : (برای انتخاب دوره جدید)<br>وارد |
|                              | <ul> <li>به منظور عملکرد بهتر سامانه، لطفااز مروگرهای زیر استفاده نمایید:</li> <li>ورژن فایرفاکس ۳۰ به باU</li> <li>ورژن کروه ۴۹ به باU</li> <li>ورژن اینترنت اکسپلورر ۱۱ به باU</li> </ul> |             |                           |                                            |

## عمليات پيش ثبت نام و ثبت نام دوره جديد درسامانه پادا

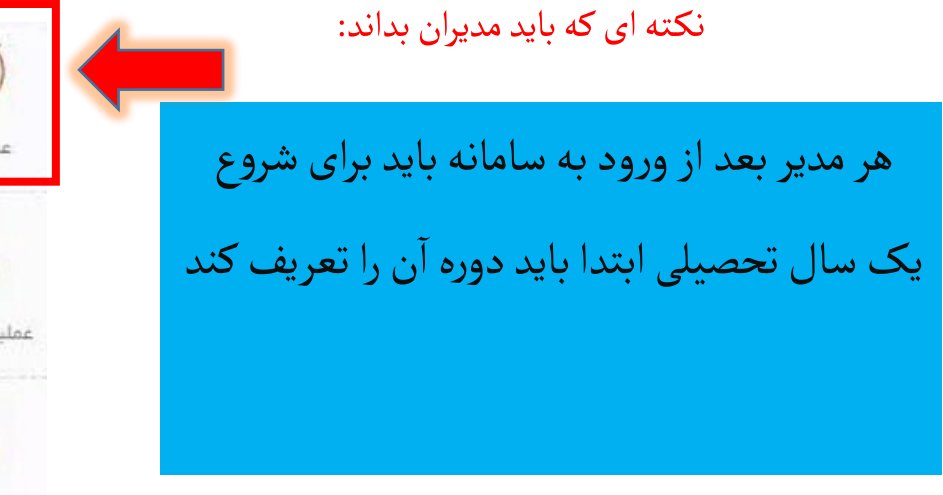

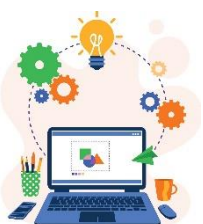

از منوی سمت راسه

دوره تحصیلی خود را انتخاب کند.

گزینه سازماندهی

سپس مانند شکل مقابل

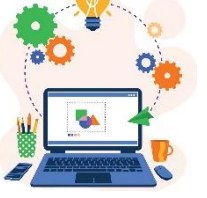

| ِ سامانه انتخاب | ت در |
|-----------------|------|
| ت نام           | و ثب |

|                | 🕸 سازماندهی <u>و ثبت نام</u>               |
|----------------|--------------------------------------------|
| عمليات اوليه   | 🔁 شروع دوره تحصیلی                         |
| -              | 🖍 مشخصات فردي و پرونده تحصيلي دانش آموز ان |
|                | 😭 مشخصات پرسنل غیر رسمی مدرسه              |
| عملیات ضمن سال | 子 سازمان مدرسه                             |
| 4              | 宁 بررسی ظرفیت مدرسه                        |
|                | 🛃 مشاهده مشخصات کلاس ها                    |
| عمليات جانبى   |                                            |

| • | ، دوره تحمینی<br>انتخاب کنید | •        | سال تحمیدی<br>۰ ۰ ۲ ۹ ۹ ۹ ۹ ۹ ۱ |
|---|------------------------------|----------|---------------------------------|
|   | میں سال                      |          |                                 |
|   | -<br>تابستانی روز انه        | اليلمد 🕹 |                                 |
|   | دى ماه                       |          |                                 |
|   | اول بزرگسال                  |          |                                 |
|   | دوم بزرگسال                  |          |                                 |
|   | تابستان بزر گسال             |          |                                 |

## عملیات سازماندهی جدید مدرسه در دوره جدید توسط مدیر درسامانه پادا

سپس دوره /رشته /ظرفیت را

مشخص می کنیم

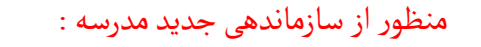

دوره متوسطه اول

۳

140

بستن

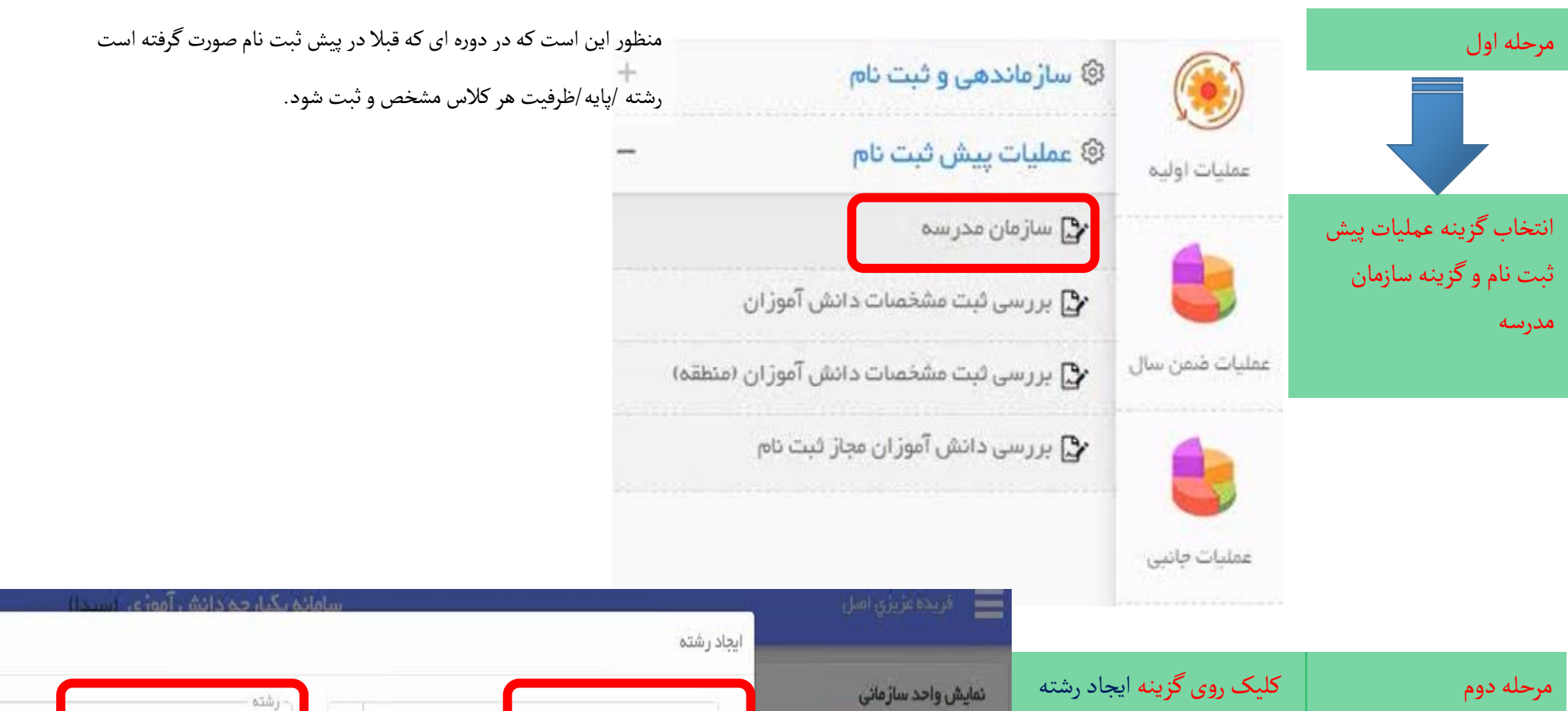

+ ایجاد رشته جدید 🕼 ارسال به م

پايە

نهم

هفتم

عملیات ارتقاء اتوماتیک

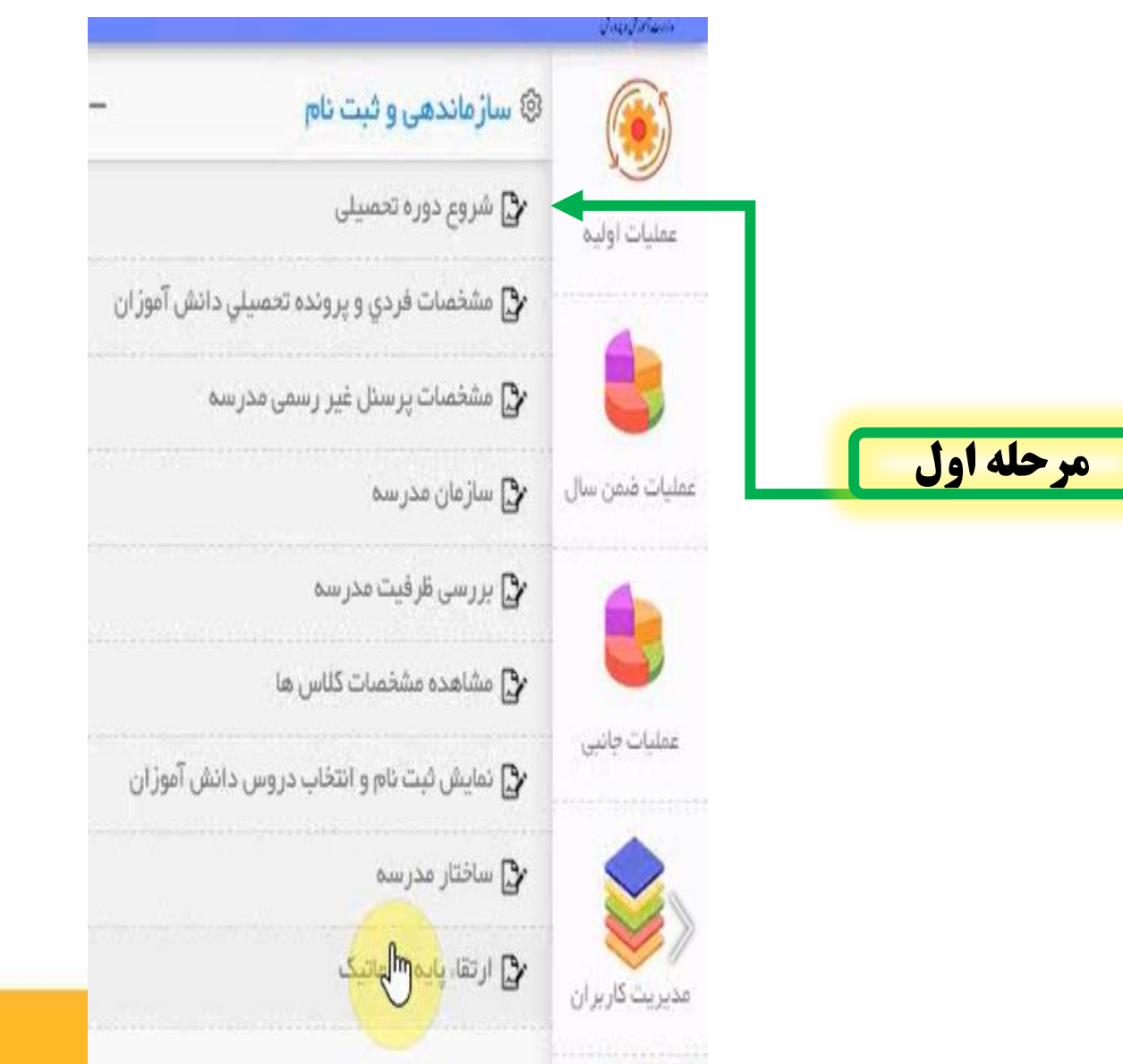

## ارتقا پايه اتوماتيک يعني :

اینکه زمانی دانش آموزان یک کلاس و رشته همه وضعیت قبولی بگیرند با زدن گزینه پایه اتوماتیک به پایه بالاتر ارتقا پیدا می کنند.

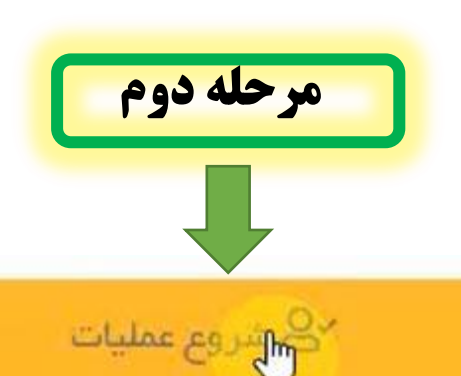

### ثبت نام دانش آموزان جدیدالورود بدون داشتن نام کاربری و رمز عبور

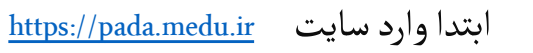

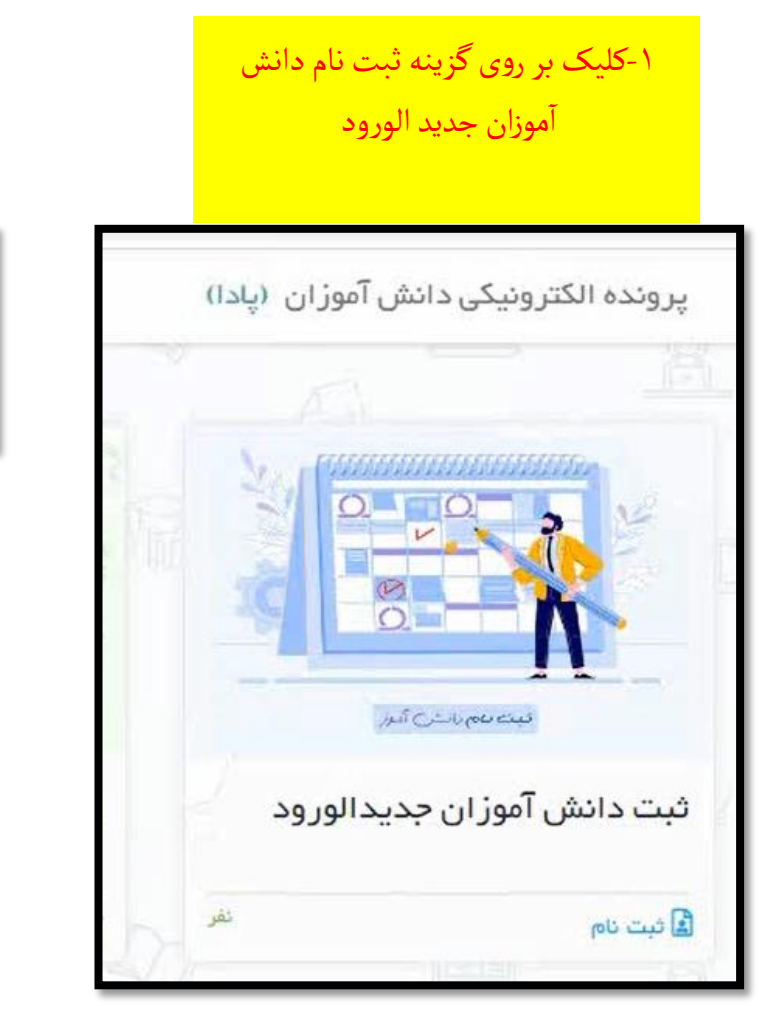

شامل دانش آموزانی می شود که در سامانه سیدا (مشخصات سه جلدی)آن ثبت نشده اند.

۱ – دانش آموران ورودی برای پایه اول

۲– دانش آموزان متفرقه بزرگسان (افرادی که از الان قصد ادامه تحصیل دا*ر*ند)

۳- دانش آموزانی که مشخصات آنان به تاییده ثبت احوال نرسیده باشند

#### ۲-وارد کردن کد ملي و ثبت مشخصات

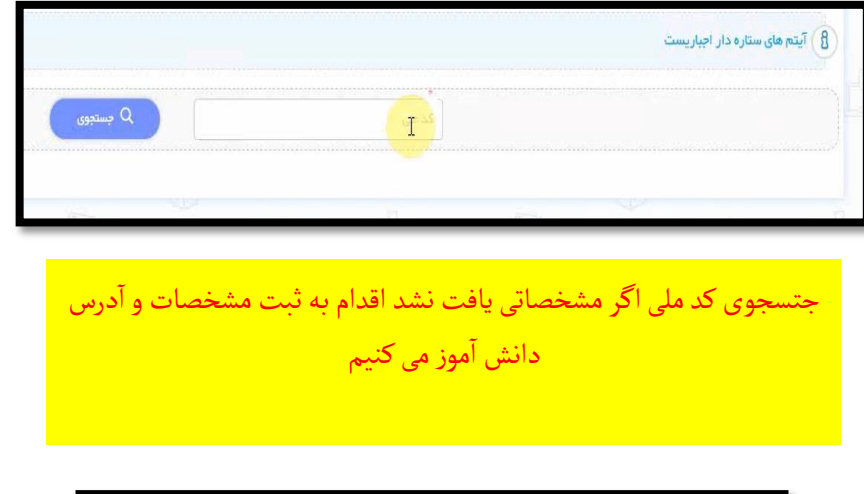

| فسات فردی اطاعات دکانیلی | ادرس و تعانین<br>اور | فلطع ويايه ورشته تحصيلى |                                                                                                    |                               |   |
|--------------------------|----------------------|-------------------------|----------------------------------------------------------------------------------------------------|-------------------------------|---|
| Ű.                       |                      |                         | and the                                                                                                    |                               |   |
|                          |                      |                         | and a start of the start of the |                               | • |
| 100                      | 1                    | and the second          | يوادين بالاروليات<br>معادر الري                                                                                                    | والمرد المرد<br>المراجع المرد | • |
|                          |                      | Canal and               |                                                                                                    |                               |   |

#### ۳-تکمیل فرایند و انتخاب مدرسه ای برای ثبت نام

| Characteria (c) | with a later to all the later of a later over the |               |                         |                 |
|-----------------|---------------------------------------------------|---------------|-------------------------|-----------------|
|                 |                                                   |               |                         |                 |
| U.A             | •                                                 | تهران منطقه ی | •                       |                 |
| d               | نام مدرسة                                         |               |                         | 69              |
| 1=0=1101        | قدس                                               |               |                         | دخترانه         |
| 1+0+9717        | ايرارة                                            |               |                         | يسر انه         |
| 1+0+111         | ۲۱ فرداد ۱                                        |               |                         | يسرانه          |
| 1+0+977         | الاردادار                                         |               |                         | يسرانه          |
| 1-0-1450        | آزادگان اسلام م                                   |               |                         | يسرانه          |
| 1+6+551         | اطم رضاء                                          |               |                         | يسراده          |
| 1-0-111         | امام رشنام                                        |               |                         | يسرانه          |
| 1-01-17         | t aligne point                                    |               |                         | يسرانه          |
| 1+01+11         | r relier                                          |               |                         | يسر اده         |
| 1-01-01         | جابرین حیان ۱                                     |               |                         | يسرانه          |
|                 | 3 A Y 5 0 F F F                                   | • 10 O H +    | المداد بوارد در مر سقده | >jge#933 (6 ≤ ) |
|                 |                                                   |               |                         |                 |

نکته : بعد از انتخاب مدرسه با کلیک بر روی ثبت نهایی کلیه مشخصات دانش آموز ثبت نام شده به کارتابل آن مدیر ارسال خواهد شد

بررسی ثبت مشخصات دانش آموز جدید الورود بدون نام کاربری و رمز در سیدا (کارتابل مدیر مدرسه)

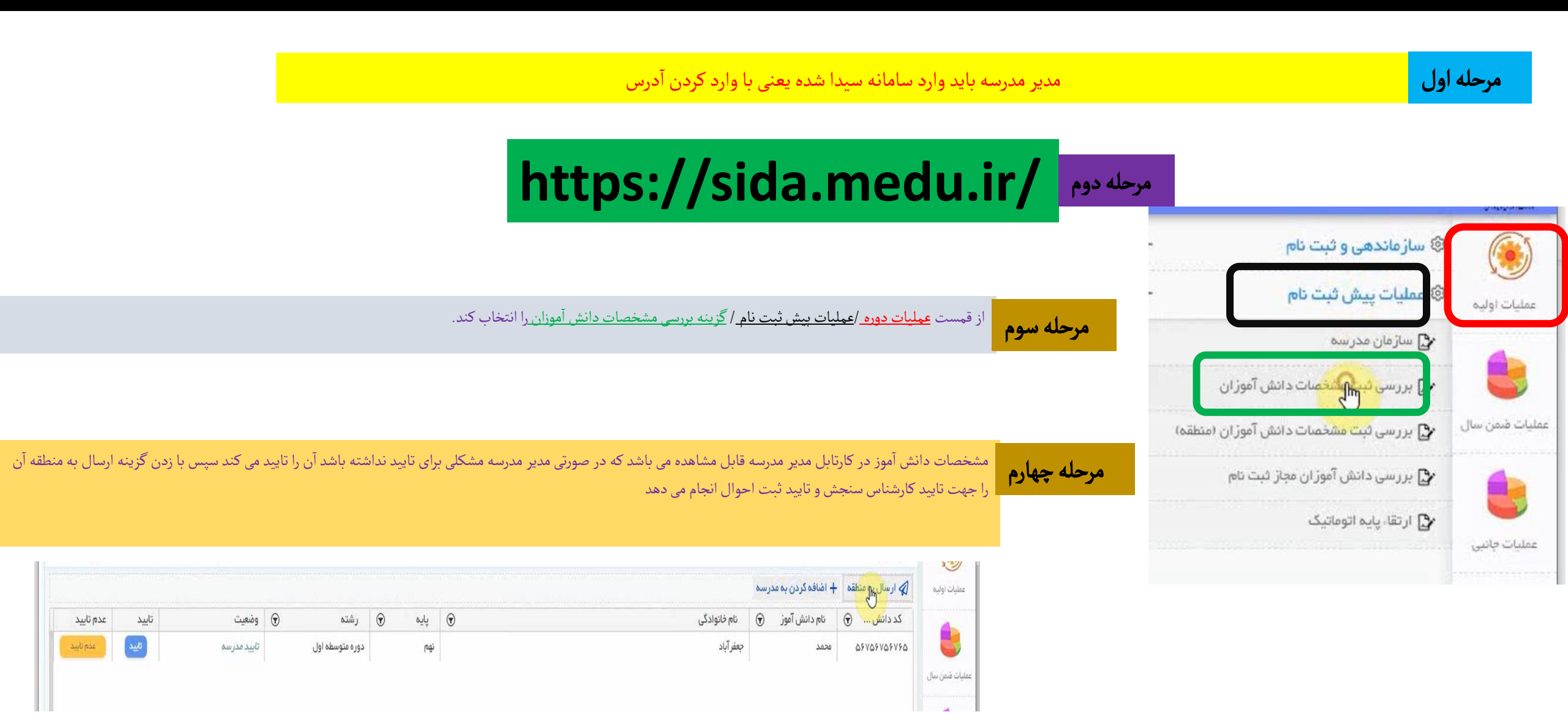

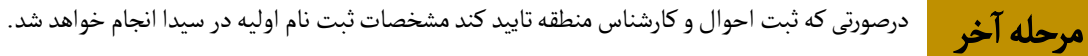

نام کاربری و رمز اختصاصی دریافت خواهد کرد.

بررسي ثبت مشخصات دانش آموز عمليات ارتقا اتوماتيك /پايه بالاتر /تغيير مدرسه توسط خود دانش آموز

مرحله اول مرحله اول عام ان ان ان المرحلة اول وارد سامانه پادا شود مرحله موم مرحله سوم مرحله سوم مرحله سوم مرحله مود من عرو من عرو خود مشخصات فردی خود را مشاهده می کند در صورتی که تایید کند در مدرسه ای که سیستم به صورت پیش فرض برای آن انتخاب کرده است

## مرحله آخر

#### ذکر چند نکته :

نکته شهاره ۱ : در صورتی که دانش آموز در پایه ششم بود و قصد داشت در مدرسه دیگر ثبت نام کند از انتخاب دکمه مدارس دیگر می تواند مشخصات خود را برای مدیر آن مدرسه ارسال کند.

<mark>نکته شهاره ۲</mark> : درصورتی که دانش آموز بجز این مدرسه پیش ثبت نام شده قصد داشت مدرسه ای دیگری را هم جهت ثبت نام انتخاب کند با انتخاب مدارس دیگر می تواند آن را انتخاب کند.

|            |          |          | مجاز به ثبت نام هستید.                      | الیست مدارس که    |
|------------|----------|----------|---------------------------------------------|-------------------|
|            | طاهره    | ։թն      | ¥ <b>ዓሥ</b> ∘ሥ۶ <b>₣</b> ₣ <mark>ል</mark> ዓ | شماره دانش آموزی: |
|            | فاسم     | نام پدر: | صادق ژاده                                   | نام خانوادگی:     |
|            | شاھين دژ | منطقه:   | <u> ዞዓሥ०ሥ۶</u> ፑዮልዓ                         | شماره ملی:        |
| $\bigcirc$ |          |          | ایه هشتم رشته دوره متوسطه اول               | مدرسه ارشاد پ     |
| -          | -        |          |                                             |                   |

ہررسی دائش آموڑان مچاڑ یہ ٹیت ٹام ارسالی اڑ پادا

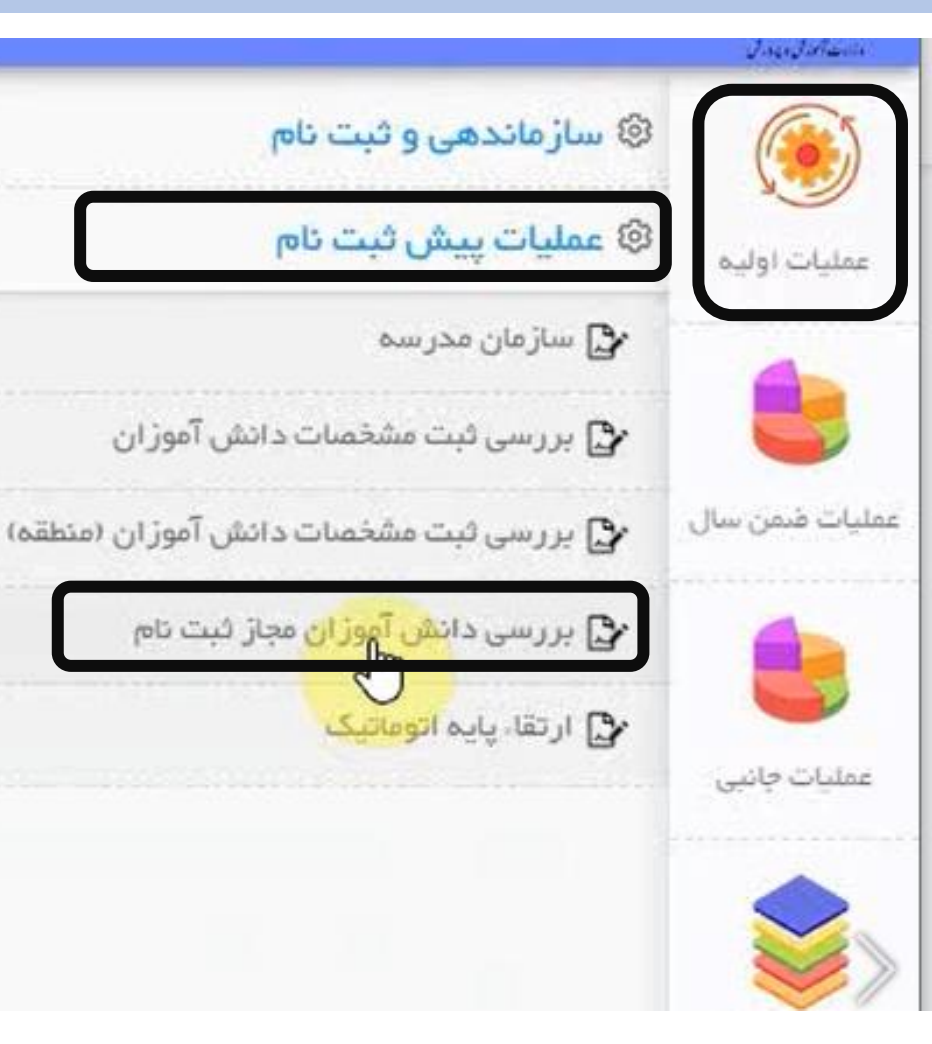

بعد ازثبت نام اولیه ارسال و تایید نهایی مشخصات دانش آموز توسط خودش مدیر مدرسه باید در کارتبال مدرسه از سامانه سیدا مشخصات دانش آموزانی که مجاز به ثبت نام در مدرسه هستند را بررسی و سپس یا تایید کند یا رد کنند

#### ذکر چند نکته :

نکته شهاره ۱ : در صورتی در دانش آموزان آن مدرسه در هنگام ارتقا اتوماتیک توسط مدیر مدرسه انجام شده باشد و ظرفیت ارتقا پایه ها ی مدرسه تکهیل گردید . بررسی دانش آموزی که از مدرسه دیگر قصد ورود به مدرسه ای که ظرفیت آن توسط دانش آموزان آن مدرسه تکهیل شده باشد توسط مدیر آن مدرسه رد خواهد شد.

نکته شهاره : در صورتی که مدیر پیش ثبت نام یک دانش آموز را تایید کرد مشخصات آن دانش آموز را به سامانه ثبت احوال ارجاع خواهد داد. پس از تایید ثبت احوال باید مراحل کلاس بندی و ظرفیت کلاس های آن مدرسه مشخص گردد.